Задание: Маховик

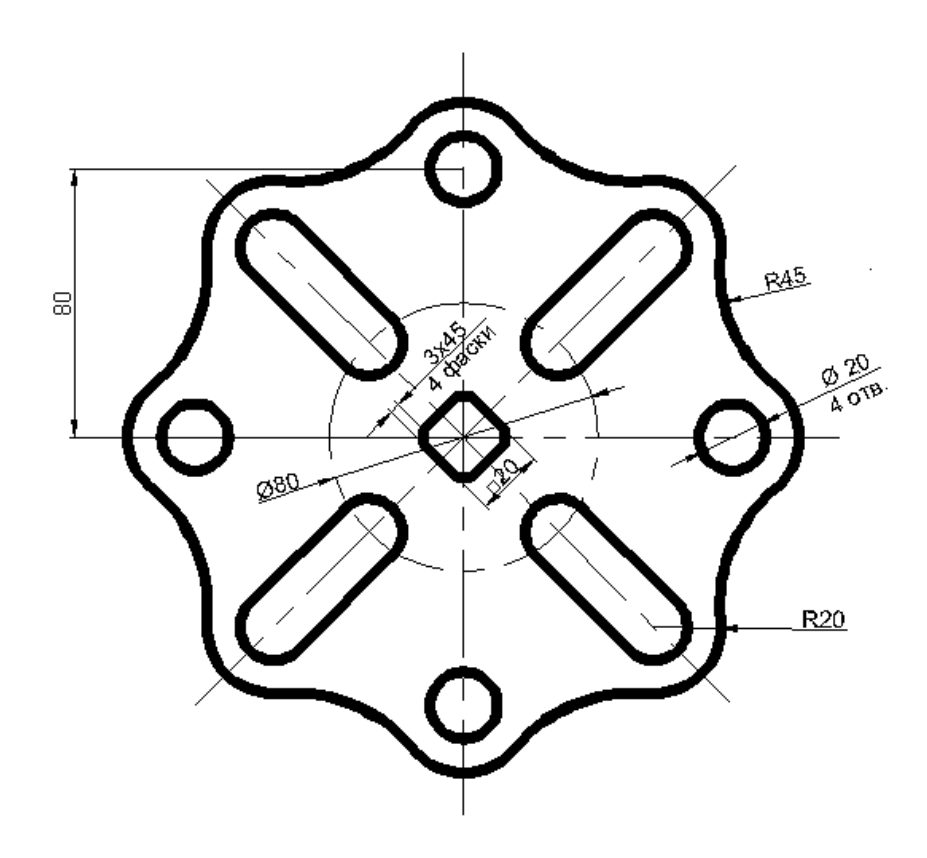

## Рекомендуемый алгоритм

## 1. Создание рабочей среды

• Назначаем границы чертежа с координатами левого нижнего угла 0,0 и правого верхнего 420, 297 (команда: **Формат / Лимиты чертежа**).

- Показываем все поле чертежа (команда: Вид / Зуммирование / все).
- Включаем отображение сетки (**F7**) и задаем интервал сетки = 10.
- Фиксируем объектную привязку: *пересечение*

• Создаем слои разного цвета (команда Формат/Слои) с именами: *Модель* (с толщиной линии 1), *Постр* - для линий построения, *Оси* - для осей (тип линии осевая), *Размеры, Надписи* 

2. Создание модели

## 2.1. Вспомогательные линии построения

| •В слое <i>Постр</i> чертим горизонталь и вертикаль     |                              |
|---------------------------------------------------------|------------------------------|
| («опорный крест») через т.1 (команда Рисование /        |                              |
| Прямая)                                                 | 60                           |
| • Создаем копию горизонтали на расстоянии 31            | ô.1                          |
| вверх (команда Редактировать/Подобие)                   |                              |
| 2.2. Окружности                                         |                              |
| •В слое <i>Модель</i> создается <sup>1</sup> /4 модели. |                              |
| •Чертим окружность Ø10 (команда Рисование/ Круг)        |                              |
| 2.3. Размножение окружностей                            |                              |
| •Размножаем окружности круговым массивом                |                              |
| (команда Редактировать / Массив). Центр массива         | $\bigcirc \Psi \bigcirc$     |
| <ul> <li>т.1, Ассоциативность=НЕТ</li> </ul>            |                              |
|                                                         |                              |
|                                                         | $\bigcirc \bigcirc \bigcirc$ |
| 2.4. Сопряжение окружностей                             |                              |
| •Строим сопряжение (команда Редактировать /             |                              |
| Сопряжение) дугой R45 между окружностями                | <u> </u>                     |
|                                                         |                              |
| •Отрезаем части окружностей R10 в                       |                              |
| соответствие с заданием (команда Редактировать /        |                              |
| Обрезать). Для этого сразу после вызова команды         |                              |
| нажимаем на <enter> и указываем на обрезаемые</enter>   |                              |
| части.                                                  |                              |
| •Строим окружности R40, R10 (команда                    |                              |
| Рисование/ Круг) и отрезки для вытянутых                |                              |
| отверстий (команда Рисование/ Отрезок), используя       |                              |
| объектную привязку «касательная»                        |                              |
|                                                         | $\forall$                    |

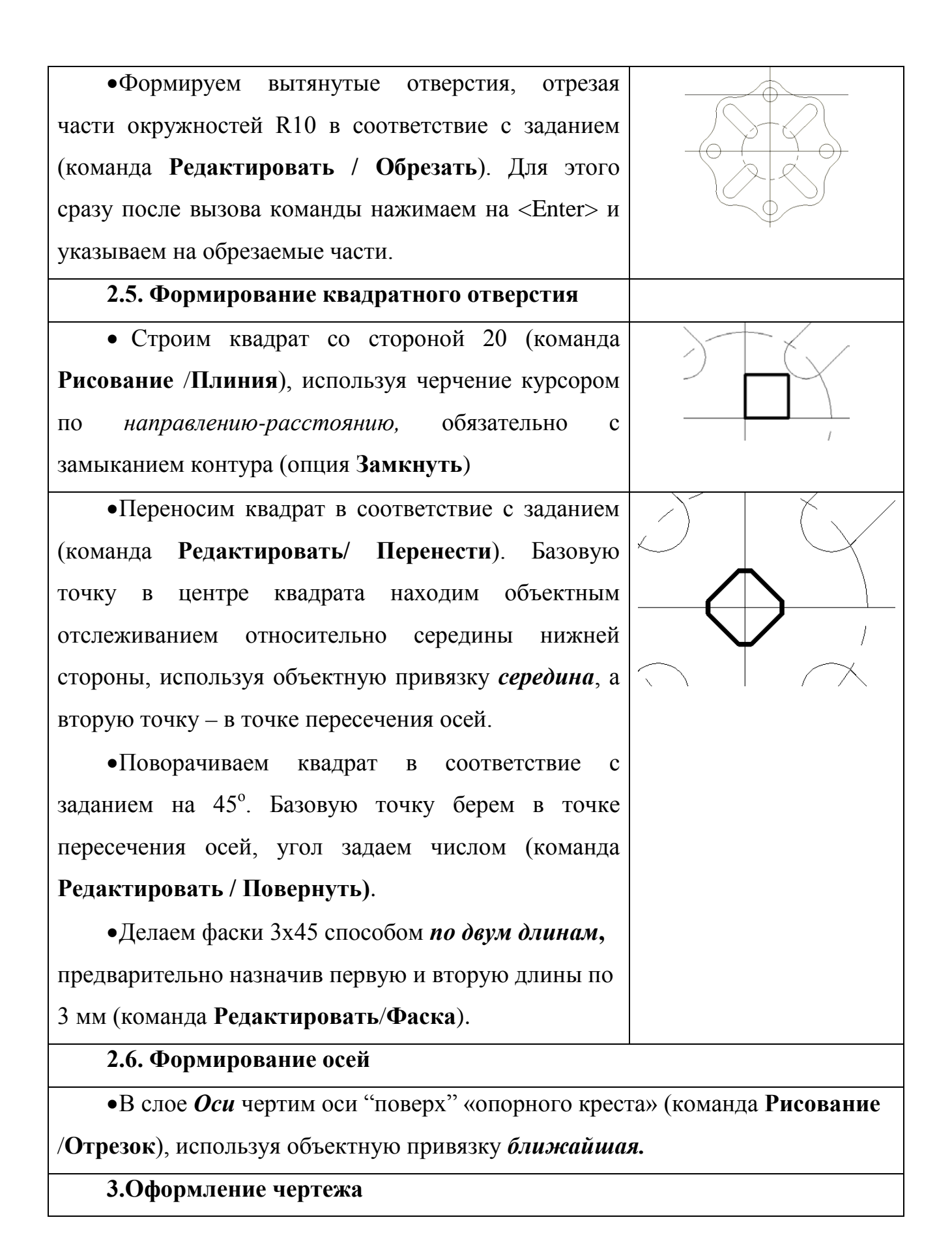

•Делаем невидимым слой *Постр* (команда Формат/Слои).

• В слое *Размеры* проставляем размеры: линейный, параллельный, радиус, *диаметр* (команда: Меню / Размеры). Для простановки размера фаски 3х45 используем параллельный размер и объектное отслеживание от одного из углов фаски.

• В слое *Надписи* создаем надпись «Вентиль» (команда: Рисование/ Текст/ Однострочный). Надпись «4 фаски» создаем в слое *Размеры*.